## Guide- Återställ ditt lösenord

1. Gå till Skolportalen och logga in med BankId. Använd mobiltelefon och kamera och fotografera under QR-kod.

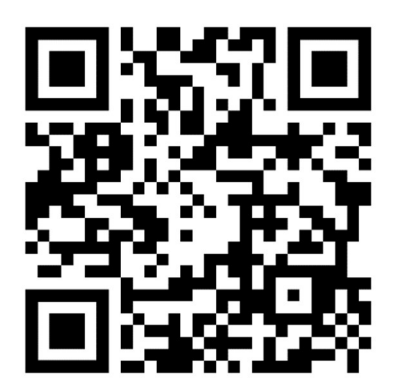

Alternativt kan du logga in via webbläsare och ange adressen:<u>https://molndal.se/skolportal</u>

2. Bläddra ner tills du hittar tjänsten "Lösenordsåterställning". Se symbol nedan. Klicka på länken.

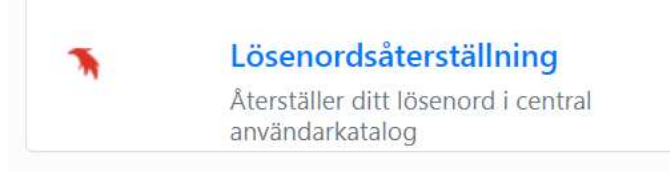

3. Ange ditt nya lösenord. Ditt lösenord måste uppfylla alla villkor innan du kan klicka på ändra lösenord.

| 0                  | Måste vara minst 8 tecken långt             | ۲ | Måste vara max 32 tecken långt              |
|--------------------|---------------------------------------------|---|---------------------------------------------|
| 9                  | Must contain at least one digit             | 0 | Must contain at least one upper case letter |
| 0                  | Must contain at least one lower case letter | 0 | Must contain at least one special character |
| Enter new password |                                             |   | Ø                                           |

Klart! Ditt nya lösenord är giltigt omedelbart.

## Guide – Reset your password

1. Go to the School Portal and log in with Bankld. Use mobile phone and camera and shoot below QR code.

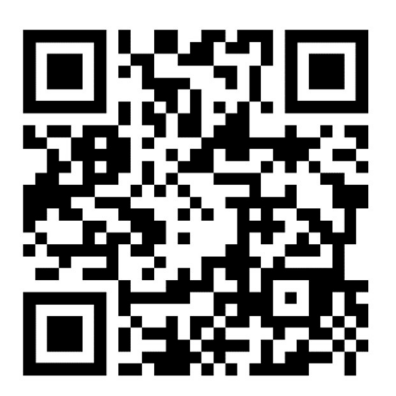

Alternatively, log in via web browser and enter the address: <a href="https://molndal.se/skolportal">https://molndal.se/skolportal</a>

2. Scroll down until you find the "Lösenordsåterställning" service. See symbol below. Click the link.

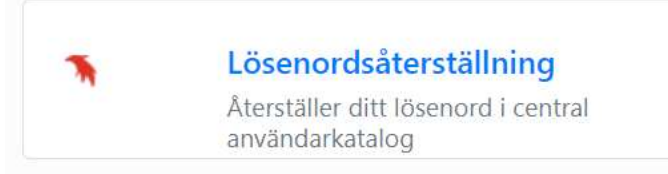

3. Enter your new password. Your password must meet all the conditions before you can click change password.

| 0     | Måste vara minst 8 tecken långt             | ۲ | Måste vara max 32 tecken långt              |
|-------|---------------------------------------------|---|---------------------------------------------|
| 0     | Must contain at least one digit             | 0 | Must contain at least one upper case letter |
| 0     | Must contain at least one lower case letter | 0 | Must contain at least one special character |
| Enter | new password                                |   | ŝ                                           |

Done! Your new password is valid immediately.